## Internet Explorer 11のアップデートを取り消す方法 (Windows 7の場合)

東京税理士会情報システム委員会

整理

名前

A

🔼 A

A 🔽

B

 スタート → コントロールパネル → プログラムのアンインストール → 左メニューのインス |トールされた更新プログラムを表示| をクリックします。

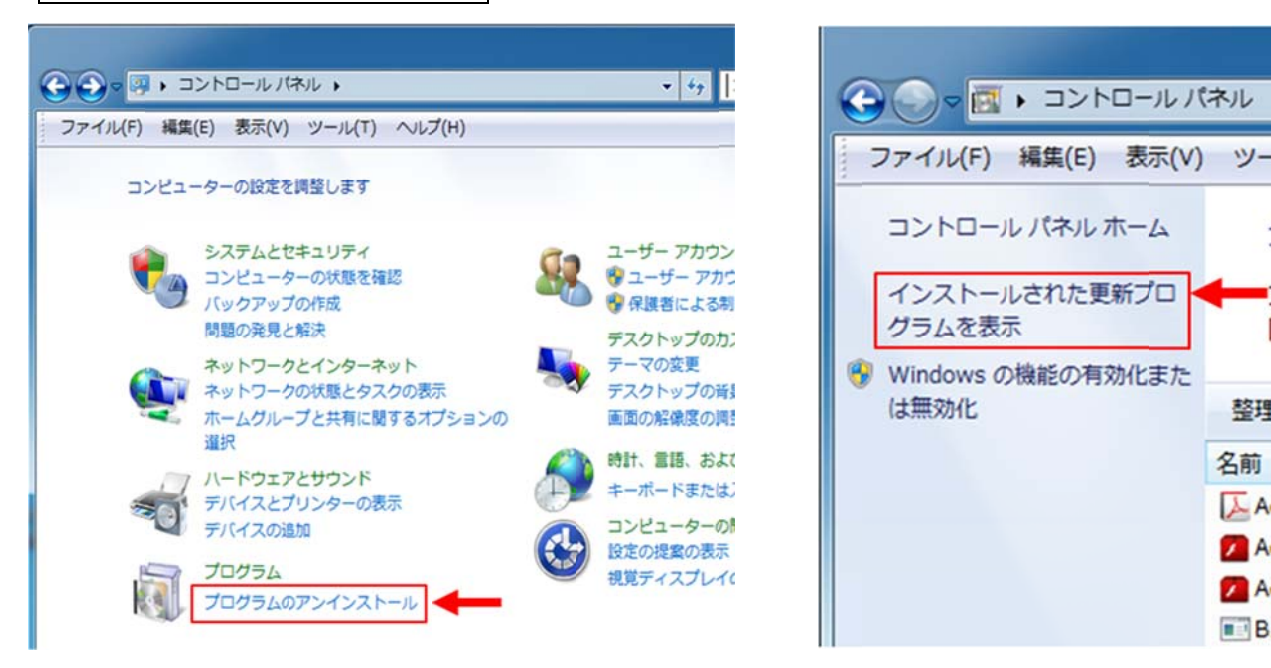

2. かなりたくさんのプログラム名が出てきます。

| ⓒ ○ ▽ 🖉 « プログラムと機能 → インストールされた更新プログラム - 🍫 インストールされた更新プログラム 👂 |                                                                                           |                       |  |  |  |  |
|--------------------------------------------------------------|-------------------------------------------------------------------------------------------|-----------------------|--|--|--|--|
| ファイル(F) 編集(E) 表示(V) ツール(T) ヘルプ(H)                            |                                                                                           |                       |  |  |  |  |
| コントロール パネル ホーム<br>プログラムのアンインストー<br>ル                         | 更新プログラムのアンインストール<br>更新プログラムをアンインストールするには、一覧からプログラムを選択して [アンインストー<br>ル] または [変更] をクリックします。 |                       |  |  |  |  |
| <ul> <li>Windows の機能の有効化また<br/>は無効化</li> </ul>               | 整理 ▼ アンインストール                                                                             | :≕ ▾ 🔞                |  |  |  |  |
|                                                              | 名前                                                                                        | 発行元 🔺                 |  |  |  |  |
|                                                              | ■ Microsoft Windows (KB976902) の 更新プログラム                                                  | Microsoft Corporation |  |  |  |  |
|                                                              | ■ Microsoft Windows (KB2484033)の更新プログラム                                                   | Microsoft Corporation |  |  |  |  |
|                                                              | ■ Microsoft Windows (KB2488113)の更新プログラム Microsoft Corpo                                   |                       |  |  |  |  |
|                                                              | ■ Microsoft Windows (KB2505438)の更新プログラム Microsoft Corpo                                   |                       |  |  |  |  |
|                                                              | ■ Microsoft Windows (KB2534111)の修正プログラム                                                   | Microsoft Corporation |  |  |  |  |

この中から Internet Explorer 11 を選択するのですが、見つけにくかったら、検索ボックスに 「internet」と入力すると、以下の画面のように Internet Explorer 11 が残ります。

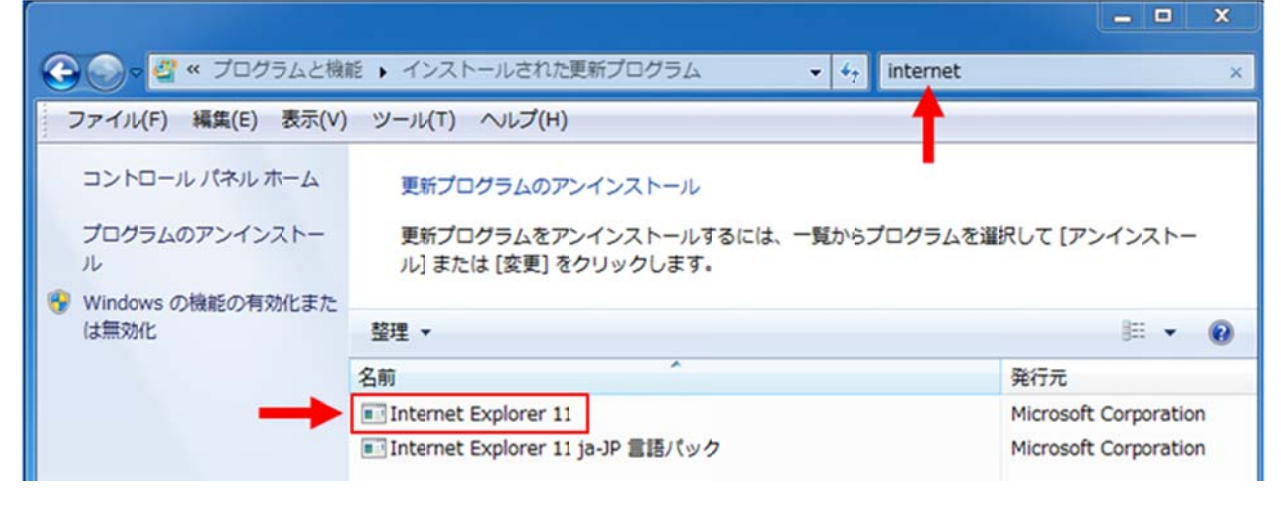

Internet Explorer 11」をアンインストールしましょう。
 Internet Explorer 11」を選択して「アンインストール」をクリック。

「Internet Explorer 11 ja-JP 言語パック」は無視して構いません。

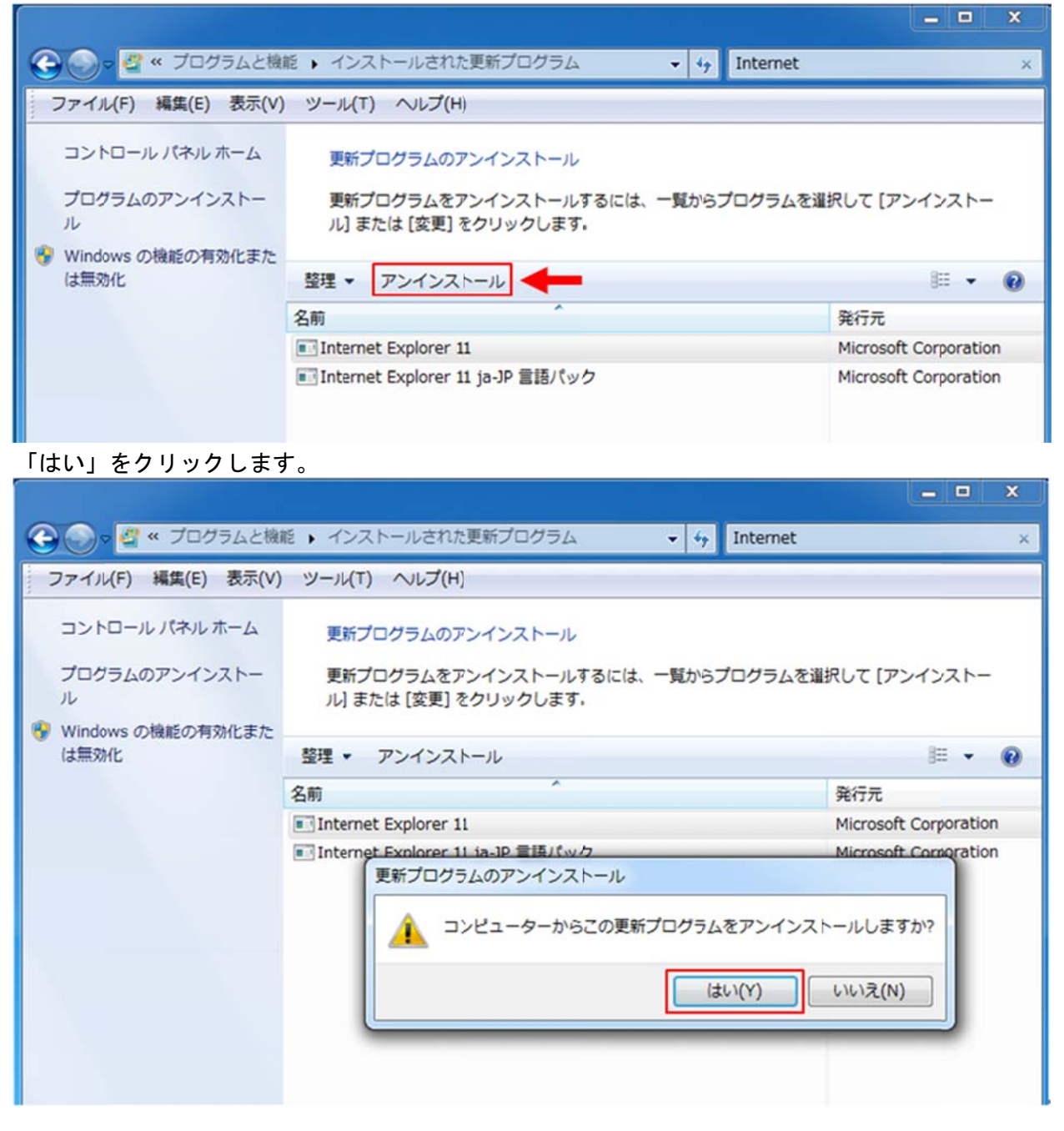

アンインストール完了までしばらくお待ちいただくと、再起動を促されますので、ここで再起動をし ます。再起動が完了すると、「Internet Explorer 10」となっています。

| Microsoft Windows                              | Microsoft Windows                                   |  |  |
|------------------------------------------------|-----------------------------------------------------|--|--|
| 更新プログラムがアンインストールされるまでお待ちください。これには数分かかる場合があります。 | これらの変更を適用するにはコンピューターを再起動する必要があります。                  |  |  |
|                                                | 再起動する前に、開かれているファイルをすべて保存して、<br>プログラムをすべて閉じる必要があります。 |  |  |
| キャンセル                                          | 今すぐ再起動する(R) 後で再起動する(L)                              |  |  |

4. Internet Explorer のバージョンを確認するには Internet Explorer を立ち上げて、メニューバーの 「ヘルプ」 → 「バージョン情報」をクリックします。

|                                                           |        |        |  | - 🗆 🗙        |
|-----------------------------------------------------------|--------|--------|--|--------------|
| (←) ③ http://www.google.com/webhp?nord=1 ♀ ▼ ♂ ⑧ Google × |        |        |  | <b>↑</b> ★ ¤ |
| ファイル(F) 編集(E) 表示(V) お気に入り(A)                              | ツール(T) | へルプ(H) |  |              |
|                                                           |        |        |  |              |

「新しいバージョンを自動的にインストールする」にチェックが入っていますのでそこのチェックを外 して無効化しましょう。これで自動更新を防げます。

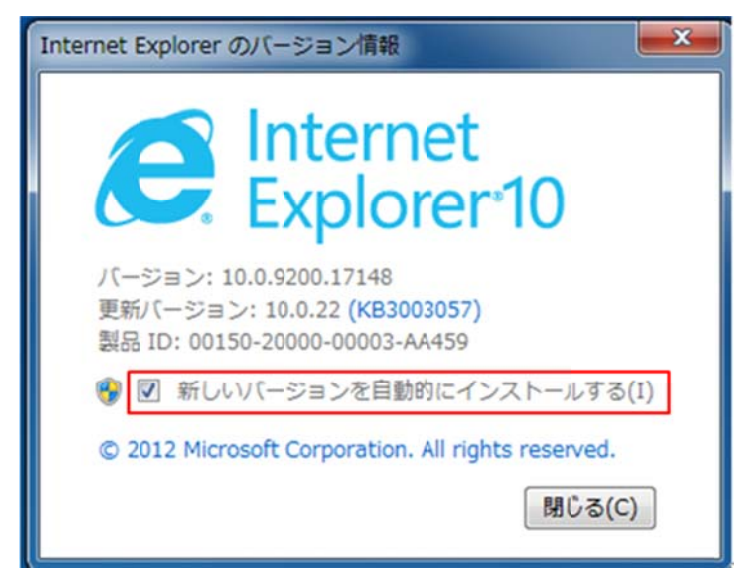

更新プログラムを確認すると言語パックも Internet Explorer 10用になっています。

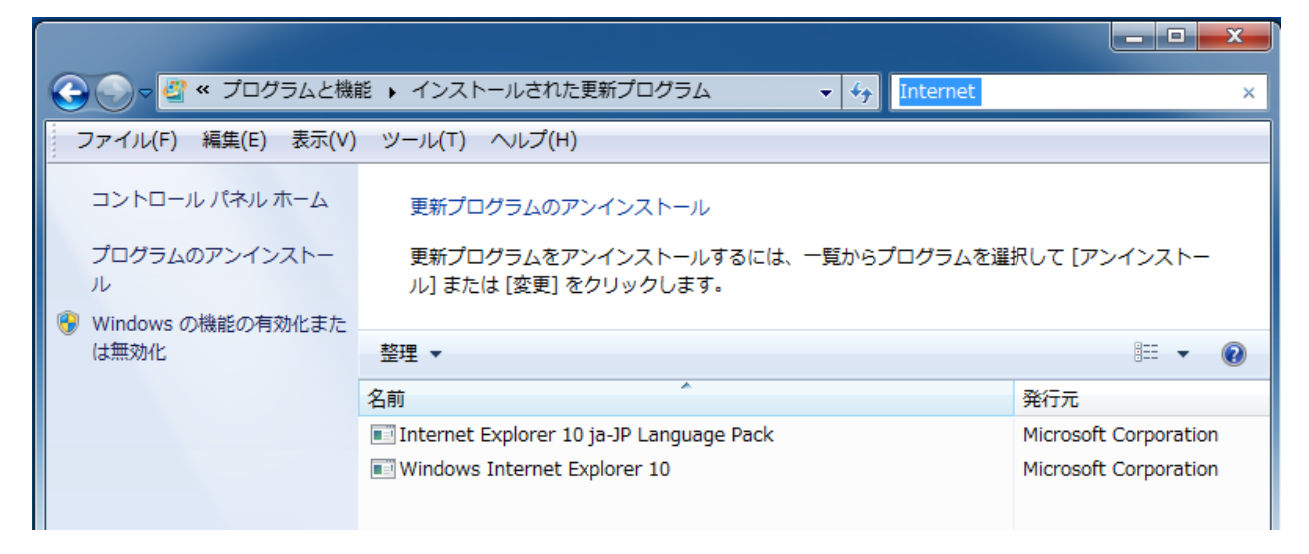